# ขั้นตอนการสำรองข้อมูล โดย พงศ์ภูมิพันธ์ เตี๋ยอนุกูล

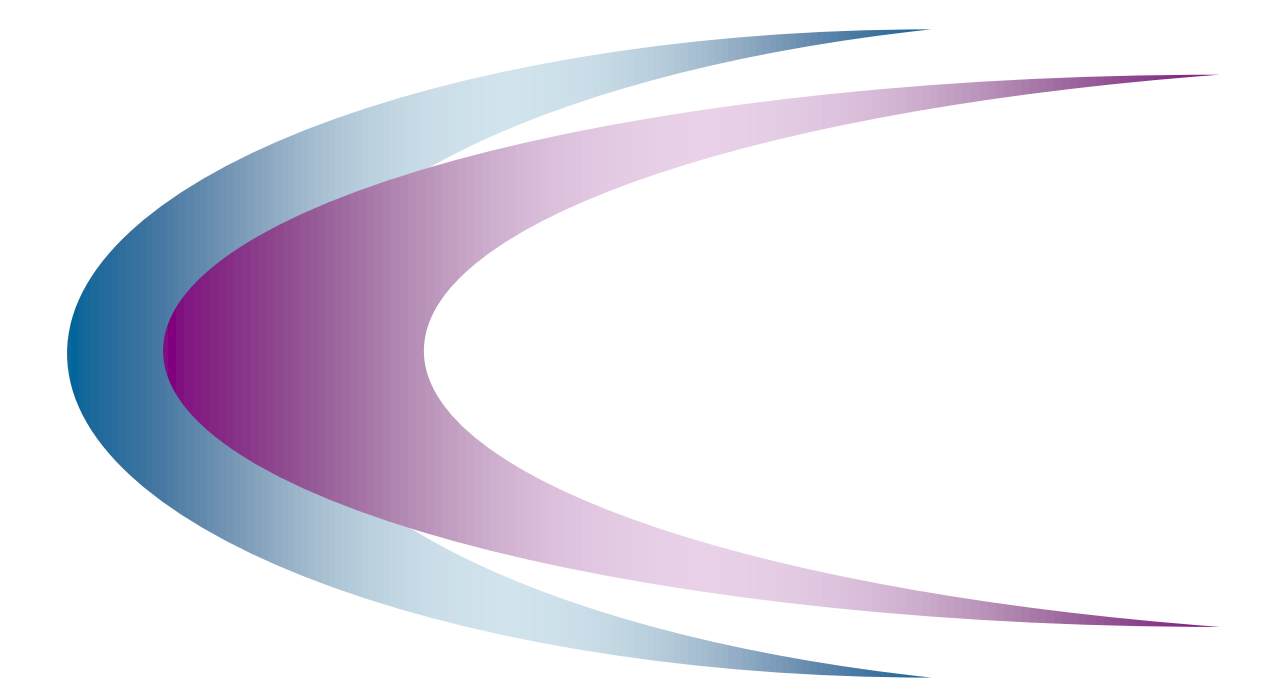

ฝ่ายระบบคอมพิวเตอร์และเครือข่าย

## สำนักคอมพิวเตอร์ มหาวิทยาลัยศรีนครินทรวิโรฒ

© Copyright 2003: Computer Center, Srinakharinwirot University

ฝ่ายระบบคอมพิวเตอร์และเครือข่าย สำนักคอมพิวเตอร์ มหาวิทยาลัยศรีนครินทรวิโรฒ

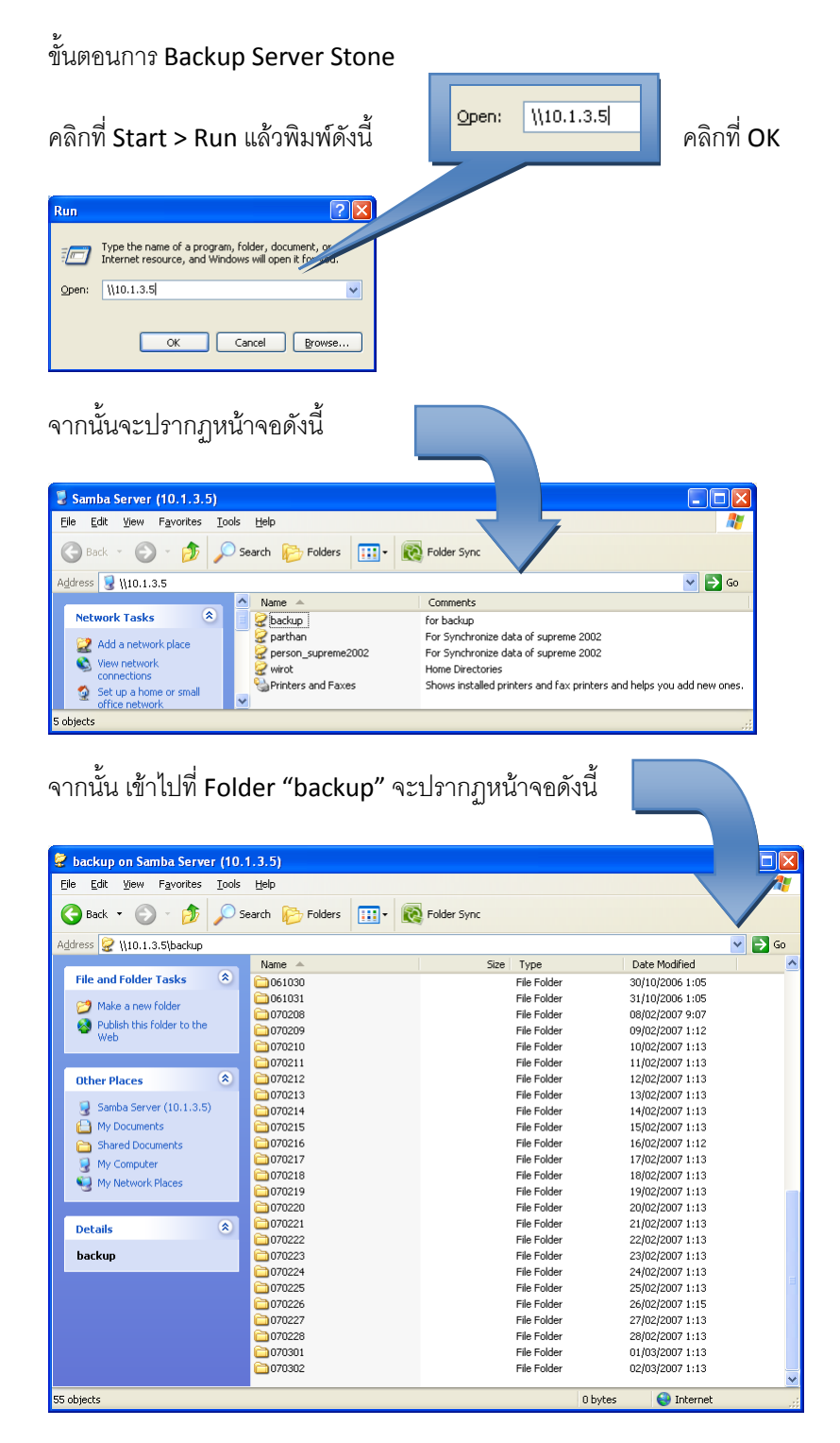

#### ขั้นตอนการ Backup (SUP2004(Stone), SUP 2002, LDAP, SUP95(Tuptim))

ให้ทำการ Copy Folder ของวันที่ต้องการ Backup ไปไว้ในที่ที่ต้องการ

(ความหมายของชื่อ Folder "070101" คือ ปี เดือน วัน)

ฝ่ายระบบคอมพิวเตอร์และเครือข่าย สำนักคอมพิวเตอร์ มหาวิทยาลัยศรีนครินทรวิโรฒ

# ขั้นตอนการ Backup LDAP

ใช้ Program WinSCP และทำการ Login เข้าไปเป็น Root ของเครื่อง Webmail.swu.ac.th

|                                                              | WinSCP Login                                                                |                            | ? 🔀                                                                  |
|--------------------------------------------------------------|-----------------------------------------------------------------------------|----------------------------|----------------------------------------------------------------------|
|                                                              | Session Stored sessions Christian Stored sessions Christian SSH Preferences | root@webmail.swu.ac.th     | <u>N</u> ew<br>Load<br>Delete<br>Set de <u>f</u> aults<br>Shell jcon |
|                                                              | Advanced options                                                            |                            | <u>I</u> ools                                                        |
|                                                              | About Language                                                              | es <u>S</u> ave Login      | Help                                                                 |
| ใส่ Password<br>Enter passwor<br>'root@webmail.sv<br>••••••• | rd<br>wu.ac.th'session password:<br>OK                                      | ? ×<br>Cancel <u>H</u> elp |                                                                      |
| เมื่อกด OK จะได้ห                                            | เข้าต่างดังนี้                                                              |                            |                                                                      |

| 😼 backup - root@webmail.swu.ac.t                                                                       | h - WinSCP     |                                          |                    |                      |             |                |           |       | PX |
|----------------------------------------------------------------------------------------------------|----------------|------------------------------------------|--------------------|----------------------|-------------|----------------|-----------|-------|----|
| Local Mark Files Commands Session Options Remote Help                                                  |                |                                          |                    |                      |             |                |           |       |    |
| 🔹 🛛 🗊 • 🔐 📽 🐼 📟 🦑                                                                                      | <b>♀</b> = = ∀ | 🔹 🧭 🕐 Default                            |                    | - 0  -               |             |                |           |       |    |
| 🖙 E: My Document 💌 👍 🔹 🔿 🗸                                                                             | 🖻 🖻 🚮 👩 📹      | 18                                       |                    | backup               | ✓ 4 • ⇒ •   | 🖻 🙆 🚮 🛃        | 🖮 te      |       |    |
| E:\Backup_webmail.swu.ac.th\032007                                                                     |                |                                          |                    | /home/backup         |             |                |           |       |    |
| B 2 D: MSForefront v1                                                                                  |                |                                          | ^                  | Name 🛆               | Size        | Changed        | Rights    | Owner |    |
| 😑 🧼 E: My Documents                                                                                    |                |                                          |                    | <b>E</b>             |             | 23/08/2006 9:5 | rwxr-xr-x | root  |    |
| 🗟 🛅 Backup_DID                                                                                         |                |                                          |                    | adduser              | 2,359       | 20/07/2006 15: | rwxrr     | root  |    |
| 🖩 🚞 Backup_Stone                                                                                       |                |                                          |                    | adduser.log          | 50          | 14/07/2006 10: | rw-rr     | root  |    |
| Backup_webmail.swu.ac.th                                                                               |                |                                          |                    | d changeattr         | 695         | 12/07/2006 16: | rwxr→r    | root  |    |
| 012007                                                                                                 |                |                                          |                    | deluser              | 1,139       | 14/07/2006 11: | rwxr→r    | root  |    |
| 022007                                                                                                 |                |                                          |                    | 🗊 imapcreate.pl      | 5,214       | 14/07/2006 11: | rwxr→r    | root  |    |
| - BIN                                                                                                  |                |                                          |                    | 🗔 Idapbackup         | 150         | 07/07/2006 19: | rwxr-xr-x | root  |    |
|                                                                                                    |                |                                          |                    | swu120307.ldif.ga    | : 1,449,158 | 12/03/2007 3:0 | rw-rr     | root  |    |
|                                                                                                    |                |                                          |                    | 🖬 uid                | 17          | 12/07/2006 16: | rw-rr     | root  | -  |
| 😠 🦳 My Documents                                                                                       |                |                                          |                    | 🖬 usermod.ldif       | 3,395,621   | 12/07/2006 16: | rw-rr     | root  |    |
| C RECYCLER                                                                                             |                |                                          | ~                  |                      |             |                |           |       |    |
|                                                                                                    |                | 1                                        |                    |                      |             |                |           |       |    |
| Name ∠                                                                                                 | Size Type      | Changed                                  |                    |                      |             |                |           |       |    |
| E                                                                                                    | Parent o       | irectory 12/03/2007                      | 8:15:50            |                      |             |                |           |       |    |
| swu010307.ldif.gz                                                                                      | 1, WinRAR      | archive 01/03/2007                       | 3:00:08            |                      |             |                |           |       |    |
| swuu2U3U7.lair.gz                                                                                      | 1, WINRAR      | archive 02/03/2007                       | 3:00:09            |                      |             |                |           |       |    |
| swuudududu/.idif.gz                                                                                    | 1, WINRAR      | archive 03/03/2007                       | 3:00:07            |                      |             |                |           |       |    |
| swu040307.1dir.gz                                                                                      | I, WINKAR      | archive 04/03/2007                       | 3:00:07            |                      |             |                |           |       |    |
| swu050307.ldf.gz                                                                                       | 1, WINKAR      | archive 05/03/2007                       | 3:00:07            |                      |             |                |           |       |    |
| augu070207 Hilf an                                                                                     | 1, WIINAR      | archive 00/03/2007                       | 3:00:07<br>2:00:0E |                      |             |                |           |       |    |
| Silva 080307 ldf gz                                                                                    | 1, WIRAR       | archive 07/03/2007<br>archive 08/03/2007 | 3:00:03            |                      |             |                |           |       |    |
| awa 090307 Idif az                                                                                     | 1 WinDAD       | archive 09/03/2007                       | 3:00:07            |                      |             |                |           |       |    |
| awa 100307 ldf az                                                                                      | 1 WinDAD       | archive 10/03/2007                       | 3:00:07            |                      |             |                |           |       |    |
| swul10307 ldif az                                                                                      | 1 WinRAR       | archive 11/03/2007                       | 3-00-08            |                      |             |                |           |       |    |
| swul 20307 Idif az                                                                                     | 1 WinRAR       | archive 12/03/2007                       | 3:00:07            |                      |             |                |           |       |    |
|                                                                                                    |                |                                          |                    |                      |             |                |           |       |    |
| <                                                                                                    |                |                                          | >                  |                      |             |                |           |       |    |
| 0 B of 16,975 KB in 0 of 12                                                                            |                |                                          |                    | 1,415 KB of 4,740 KB | in 1 of 9   |                |           |       |    |
| 🔐 F2 Rename 📝 F4 Edit 📸 F5 Copy 🎲 F6 Move 🍲 F7 Create Directory 🗙 F8 Delete 🍲 F9 Properties 🦺 F10 Quit |                |                                          |                    |                      |             |                |           |       |    |
| 8.014 B 169 8 💷 👰 🚖 aes SFTP (v3) 0.00.29                                                              |                |                                          |                    |                      |             |                |           |       |    |
|                                                                                                    |                |                                          |                    |                      |             |                |           |       |    |

## หน้าจอจะแบ่งออกเป็น 2 ส่วน

| โดยส่วนทาง ซ้ายจะเป็นเครื่องของเรา                                                                       | ส่วนทางขวาจะเป็นของ Server                            |   |  |  |  |  |
|----------------------------------------------------------------------------------------------------|-------------------------------------------------------|---|--|--|--|--|
| a backup - root@webmail.swu.ac.th - WinSCP                                                               |                                                       | X |  |  |  |  |
| Local Mark Files Commands Session Ontions Remote Help                                                    |                                                       | - |  |  |  |  |
|                                                                                                    |                                                       |   |  |  |  |  |
|                                                                                                    |                                                       |   |  |  |  |  |
| 🖙 E: My Document 💙 🔄 🖛 🔿 🚽 🛅 🖾 🕼 🕼 🚰 🚼                                                                   | 🗀 backup 🕑 🗢 🔹 🖄 🖾 🖾 🕼 🖄 🔽 💙                          |   |  |  |  |  |
| E:\Backup_webmail.swu.ac.th\032007                                                                       | /home/backup                                          |   |  |  |  |  |
| B → → D: MSForefront v1                                                                                  | Name 🛆 Size Changed Rights Owner                      |   |  |  |  |  |
| E: My Documents                                                                                          | 23/08/2006 9:5 rwxr-xr-x root                         |   |  |  |  |  |
| Backup_Crite                                                                                             | adduser 2,359 20/07/2006 15: rwxrr root               |   |  |  |  |  |
| Backup_webmail.swu.ac.th                                                                                 | dduser.log     50 14/07/2006 10: rw-rr root           |   |  |  |  |  |
|                                                                                                    | Changeattr 595 12/07/2006 16: rwxr-r root             |   |  |  |  |  |
| 022007                                                                                                   | imancreate pl     5 214 14/07/2006 11: rwxr-r root    |   |  |  |  |  |
|                                                                                                    | Inderedet.pi     Syz11 1 (67/2006 11 rwxr-r root      |   |  |  |  |  |
|                                                                                                    | swu120307.ldif.gz 1,449,158 12/03/2007 3:0 rw-rr root |   |  |  |  |  |
|                                                                                                    | 🖬 uid 17 12/07/2006 16: rw-rr root                    |   |  |  |  |  |
| 😥 🦳 My Documents                                                                                         | 🖬 usermod.ldif 3,395,621 12/07/2006 16: rw-rr root    |   |  |  |  |  |
| Carlo Recycler                                                                                           |                                                       |   |  |  |  |  |
| Name A Size Type Changed                                                                                 |                                                       |   |  |  |  |  |
| Parent directory 12/03/2007 8:15:                                                                        |                                                       |   |  |  |  |  |
| swu010307.ldif.gz 1 WinRAR archive 01/03/2007 3:00:/                                                     | 3                                                     |   |  |  |  |  |
| swu020307.ldif.gz 1, WinRAR archive 02/03/2007 3:00:0                                                    | 9                                                     |   |  |  |  |  |
| Swu030307.ldif.gz 1, WinRAR archive 03/03/2007 3:00:0                                                    | 7                                                     |   |  |  |  |  |
| Swu040307.ldif.gz 1, WinRAR archive 04/03/2007 3:00:0                                                    | 7                                                     |   |  |  |  |  |
| Swu050307.ldif.gz 1, WinRAR archive 05/03/2007 3:00:0                                                    | 7                                                     |   |  |  |  |  |
| swu060307.ldif.gz 1, WinRAR archive 06/03/2007 3:00:0                                                    | 7                                                     |   |  |  |  |  |
| Swu070307.ldif.gz 1, WinRAR archive 07/03/2007 3:00:0                                                    |                                                       |   |  |  |  |  |
| Swu080307.ldif.gz 1, WinKAR archive 08/03/2007 3:00:0                                                    |                                                       |   |  |  |  |  |
| Sewu100307.ldif.gz 1, WillRAR archive 09/03/2007 3:00:0                                                  | /<br>6.                                               |   |  |  |  |  |
| swu110307.ldif.gz 1 WinRAR archive 11/03/2007 3:00:/                                                     | 3                                                     |   |  |  |  |  |
| swu120307.ldif.gz 1, WinRAR archive 12/03/2007 3:00:0                                                    | 7                                                     |   |  |  |  |  |
|                                                                                                    |                                                       |   |  |  |  |  |
|                                                                                                    |                                                       |   |  |  |  |  |
|                                                                                                    |                                                       |   |  |  |  |  |
|                                                                                                    |                                                       |   |  |  |  |  |
|                                                                                                    |                                                       |   |  |  |  |  |
| 0 B of 16,975 KB in 0 of 12                                                                              | 1,415 KB of 4,740 KB in 1 of 9                        |   |  |  |  |  |
| 🛛 🖋 F2 Rename 📝 F4 Edit 📫 F5 Copy 🏥 F6 Move 📸 F7 Create Directory 🗙 F8 Delete 😁 F9 Properties 🦺 F10 Quit |                                                       |   |  |  |  |  |
| 8,014 B 168 B 🚇 🥦 🔒 aes SFTP (v3) 0:07                                                                   | 05                                                    |   |  |  |  |  |

ฝ่ายระบบคอมพิวเตอร์และเครือข่าย สำนักคอมพิวเตอร์ มหาวิทยาลัยศรีนครินทรวิโรฒ

โดยทางฝั่ง Server เราต้องเข้าไปที่ /home/backup จะพบ File ที่มีลักษณะดังนี้ "swu120304.ldif.gz"

ขั้นตอนการ Backup SUP 2002, SUP95(Tuptim)

เปลี่ยนเทปทุกวัน